## **Update instructions**

- 1. Format or delete all files on TF memory card for the mainboard.
- 2. Format or delete all files on SD memory card for the touchscreen.
- 3. Unzip "Mainboard.zip" and copy all files into TF memory card. (firmware.bin & config)
- 4. Unzip "Touchscreen.zip" and copy file and folder into SD memory card. (mks\_config & mks\_pic folder)
- 5. Insert TF memory card into mainboard.
- 6. Insert SD memory card into touchscreen.
- 7. Power on machine and wait for update to complete.
- 8. Redo Auto-Calibration.
- 9. Done.